Here is how to update the multiplier file in WriteLog, from three different starting points:

1) Clean computer, no W/L installed previously. (New WriteLog user or new computer.)

- You've received an email form Ron, K5DJ with your key, and a pointer to a file.
- Download and install this file. If you accept the defaults, it will end up in c:\Program Files\WriteLog, with several subdirectories.
- Start WriteLog, enter your call sign and key.
- Exit WriteLog.
- Go to <u>http://www.writelog.com/downloads.htm</u>, and download the latest update.
- UnZip this file, and run the setup program
- Start WriteLog.
- Select Files->Web Update Data Files.

You're now up to date with the correct namedmul.ini file. Bear in mind, for CQP, the contest module wants you to make a choice up front for in-CA, or out-of-CA. That choice affects how it will let you enter mults.

- 2) WriteLog installed, with at least V10.5x.
  - Start WriteLog.
  - Select Files->Web Update Data Files.

You've now up to date.

- 3) Loading the files manually.
  - Go to <u>http://www.writelog.com/downloads.htm</u>, and download the most current namedmul file.
  - Locate the current namedmul file. It has to be in the WriteLog 'Programs' subfolder. If you installed WriteLog in the default location, the full path would be c:\Program Files\WriteLog\Programs.
  - UnZip the namedmul file into this location. It will ask if you want to overwrite an existing file.

You're now up to date.